## **Configuring House Accounts**

House accounts allow customers to run a balance at your store, so they may charge products and services from your store and not pay immediately. At the end of the billing cycle, you send statements to each customer for payment on their account. Only customers with configured house accounts can charge sales to their accounts.

## To set up a house account:

- 1. For new customers, on the **File** menu, click **New Customer**. For established customers, click **Customer Search** and perform a **Customer Search** to locate the customer, then double-click on the customer.
- 2. In the **Customer Detail Information** window, click the **House Account** tab.
- 3. In the Account ID field, click Auto to automatically generate an account number, or enter the account ID for the customer.
- 4. From the Accounting Type list, select whether you want to use Balance Forward or Open Item accounting.

TIP: You can configure the default settings for house accounts in Mercury Administration.

- 5. In the Credit Limit field, enter the maximum dollar amount of credit you want to extend to the customer.
- 6. From the **Billing Cycle** list, select the billing frequency.
- 7. From the Default Payment list, select the default method of payment. Typically, you should set this to Credit.
- 8. Configure finance charges:
  - » In the Annual Finance Charge field, enter the finance charge percentage to charge if the account is past due.
  - » In the Minimum Finance Charge field, enter the minimum finance charge to assess if the account is past due.
  - » From the Finance Grace Period list, select the number of days you want to wait before assessing finance charges.
- 9. Select whether you want to print statements, fax statements, and/or email statements to the customer.
- 10. If desired, select Print Dunning Messages if you want to print a dunning message at the bottom of each statement.
- 11. In the Terms on Account field, enter any additional text you want to appear on this customer's statements.
- 12. Click Save.

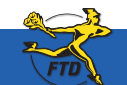

Simply Easier. Simply Better. Simply Mercury.™

## **Configuring House Accounts**

|                  | Accgunt ID:             | smithka                    |       | Auto                |         |
|------------------|-------------------------|----------------------------|-------|---------------------|---------|
| Accounting Type: |                         | Balance Forward Accounting | •     |                     |         |
|                  | Cregit Limit:           | \$3,000.00                 |       |                     |         |
|                  | Billing Cycle:          | Monthly                    | •     |                     |         |
|                  | Default Payment:        | House                      | •     |                     |         |
|                  | Annual Einance Charge:  | 5.00 %                     |       |                     |         |
|                  | Migimum Finance Charge: | \$5.00                     |       |                     |         |
|                  | Finance Grace Period    | 30 V Days                  |       |                     |         |
| Print State      | ments: 🗂 Eax Stalv      | ements 🔽 Email Statemen    | 10 IV | Print Dunning Messa | ages: 🔽 |

Use the House Account tab in the Customer Detail Information window to configure house account details.

You can either enter your own account ID, or you can click Auto and let FTD Mercury generate one for you.

Make sure you set the account type, credit limit, billing cycle, annual finance charge, minimum finance charge, and grace period for the account. Also ensure you select whether you want to print, fax, and/or email statements to the customer.

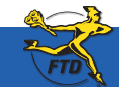

Simply Easier. Simply Better. Simply Mercury.™